Von: Info Staffler BZ [mailto:info@stafflerbz.com]
Gesendet: venerdì 13 settembre 2019 19.40
Betreff: NOVITA': da oggi con Bosch ESI[tronic] Online hai accesso completo alla diagnosi anche sui nuovi veicoli FCA dotati di Security Gateway

## **News Bosch ESI[tronic**

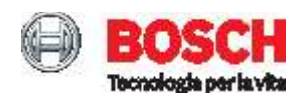

Formula News

Newsletter 09 2019 | 01

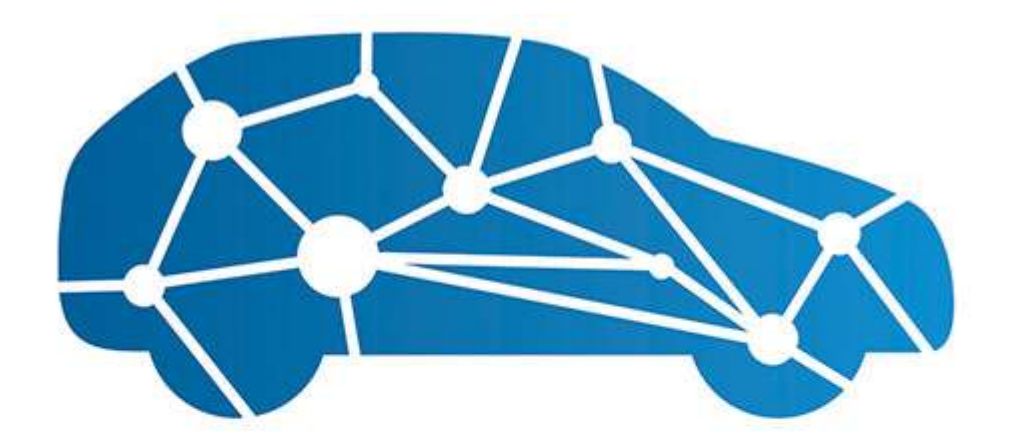

# ESI[tronic] 2.0 Online

## NOVITA': da oggi con Bosch ESI[tronic] Online hai accesso completo alla diagnosi anche sui nuovi veicoli FCA dotati di Security Gateway

Finalmente ci siamo! La funzionalità per eseguire sessioni diagnostiche complete su veicoli Fiat, Alfa Romeo, Abarth, Chrysler, Lancia, Dodge/Ram e Jeep protetti con Security Gateway sarà disponibile, a partire dal prossimo 17 Settembre 2019, per tutti gli utenti ESI[tronic] con abbonamento attivo che prevede aggiornamenti.

Prerequisiti per l'officina:

- 1. Disporre di un accesso al portale FCA (Clicca qui)
- 2. Disporre di un KTS di ultima generazione: 560/590/350. Per il KTS250 la nuova funzione invece sarà disponibile nei prossimi mesi.
- 3. Installare la versione di ESI 2019/3
- 4. Installare il Service Pack dedicato (disponibile in DDM a partire dal 17/09)

Per maggiori dettagli potete fare riferimento al file allegato (Download qui)

Organizzatevi per essere subito pronti ad utilizzarla!

## Nota: FCA al momento ha concesso a Bosch di testare la nuova funzionalità sul campo (field test). In caso di anomalie, vi preghiamo di inviarci un ESI Ticket.

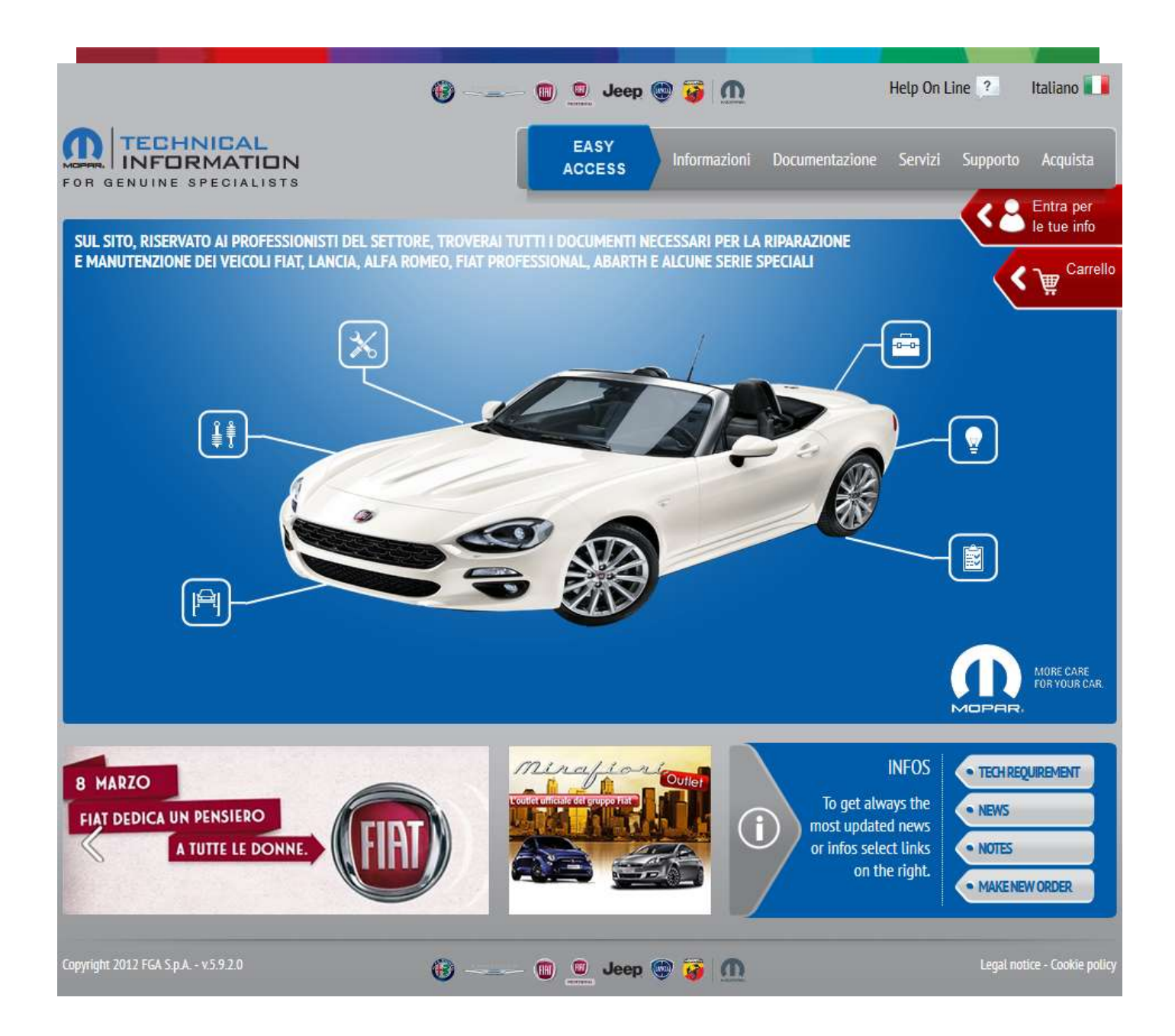

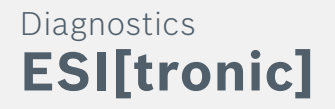

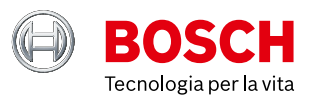

## Security Gateway

## **Come** ....

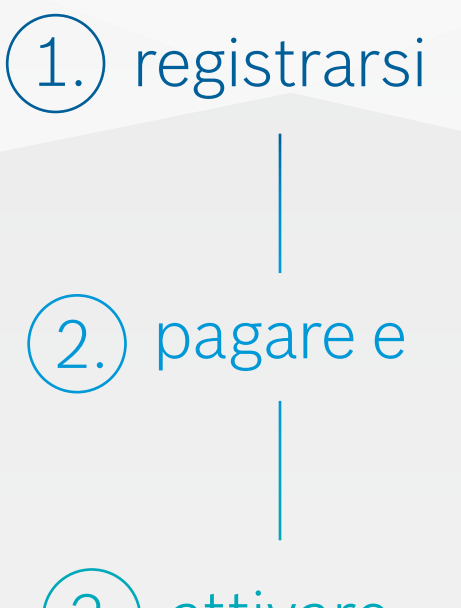

(3.) attivare

... le vostre credenziali di autenticazione FCA?

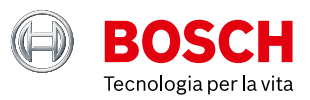

## 1. Registrazione

## 1.1 Link al portale FCA

Per accedere al portale FCA e iniziare la registrazione aprire il menu principale di ESI[tronic] 2.0 e cliccare sul pulsante "Impostazioni utente". Poi selezionare "OE Logins" e cliccare sul seguente link

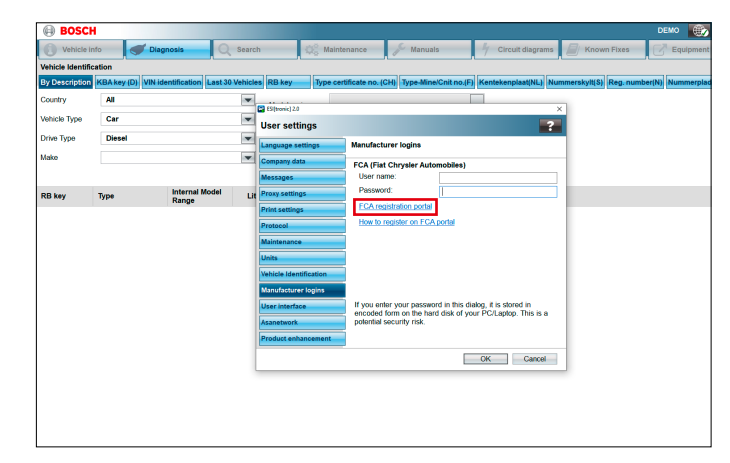

Link al portale FCA – Cliccare sul link per accedere.

## 1.2 Processo di registrazione

1.3 Accettare i termini e le condizioni di utilizzo

selezionando "Accetta"

Per continuare la registrazione deve leggere

i termini e le condizioni di utilizzo e accettarli

Dopo aver cliccato sul link, si ci si troverà al potale Fiat Technical Information Website. Qui è possibile entrare tramite account esistente o registrarsi per crearne uno nuovo. La registrazione deve essere effettuata per ciascun operatore che effettua sessioni di diagnosi su un veicolo FCA protetto. Per evitare problemi di compatibilità, è consigliato l'utilizzo di Internet Explorer 7 o superiore.

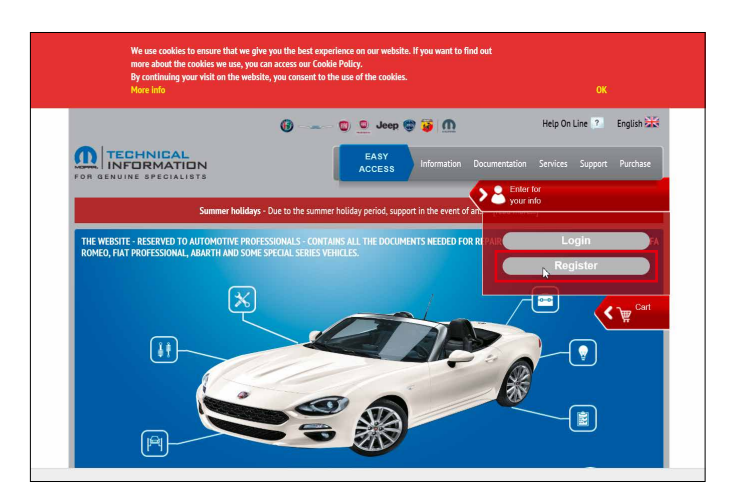

**Fiat Technical Information Website** – Avvio registrazione Fonte: https://www.technicalinformation.fiat.com/tech-info-web/web/index.do (visitato il 26 Agosto 2019)

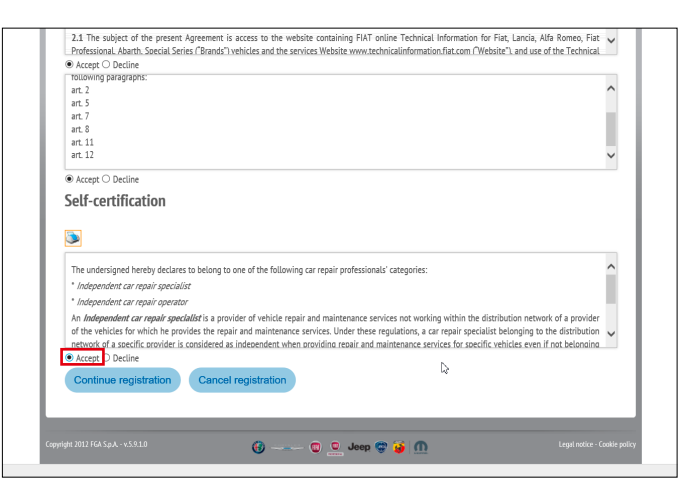

**Condizioni contrattuali** – Accettare per proseguire con la registrazione. Fonte: https://www.technicalinformation.fiat.com/tech-info-web/web/index.do (visitato il 26 Agosto 2019)

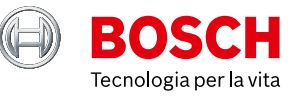

#### 1.4 Compilare i dettagli

Ora che ha accettato i termini e le condizioni, riceverà un modulo che l'operatore deve compilare con le informazioni societarie. Cliccare "Accetta" e "Continua Registrazione" per completare la registrazione.

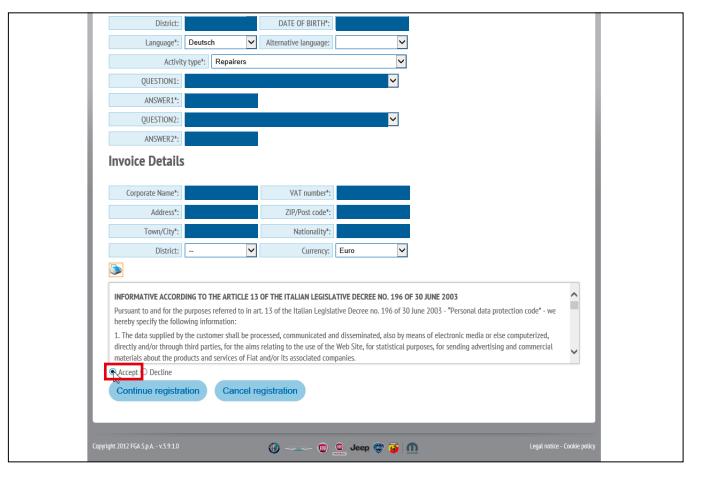

**Registrazione Aziende** – Compilare per completare la registrazione Fonte: https://www.technicalinformation.fiat.com/tech-info-web/web/index.do (visitato il 26 Agosto 2019)

| our username is:                                                                                                    |              |           |           |         |         |         |              |        |
|----------------------------------------------------------------------------------------------------|--------------|-----------|-----------|---------|---------|---------|--------------|--------|
| Ve recommend that you keep this informa                                                                               | ation for fu | iture use | e as it v | vill gi | ve you  | access  | to the vario | us     |
| The initial password to access the portal w                                                                           | ras generat  | ed using  | r the fr  | allowi  | ng infe | ormatio | n that you p | ovided |
| luring registration:                                                                                                  | as generat   | ea using  | g the h   | mowi    | ng init | ormatio | n mat you pi | ovided |
| Rule                                                                                                    | Example      | Result    |           |         |         |         |              |        |
| <first (lower="" 2="" case)="" letters="" name="" of=""></first>                                                      |              |           |           |         |         |         |              |        |
| <first (lower="" 2="" case)="" letters="" of="" surname=""></first>                                                   |              |           |           |         |         |         |              |        |
|                                                                                                    |              |           |           |         |         |         |              |        |
| <- character (minus/hyphen)>                                                                                          |              |           |           |         |         |         |              |        |
| <- character (minus/hyphen)><br><birth (2="" day="" digits)=""></birth>                                               |              |           |           |         |         |         |              |        |
| <- character (minus/hyphen)><br><birth (2="" day="" digits)=""><br/><birth (2="" digits)="" month=""></birth></birth> |              |           |           |         |         |         |              |        |
| <- character (minus/hyphen)><br><birth (2="" day="" digits)=""><br/><birth (2="" digits)="" month=""></birth></birth> |              |           |           |         |         |         |              |        |

Esempio - La username e la password iniziale vengono comunicate così.

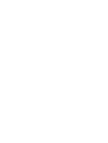

## 1.5 Attendere la conferma via E-Mail incluso esempio di username

Dopo aver completato la registrazione riceverete una E-Mail di conferma che include il vostro username e le istruzioni per inserire la prima password di login.

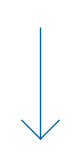

#### **1.6 Come effettuare il primo login sulla pagina web FCA**

Il primo passo dopo aver ricevuto la E-Mail di conferma che include lo username e la password per il primo login, consiste nel cliccare sul pulsante "Accedi" (sulla pagina web Fiat Technical Information) per essere reindirizzati alla pagina web FCA.

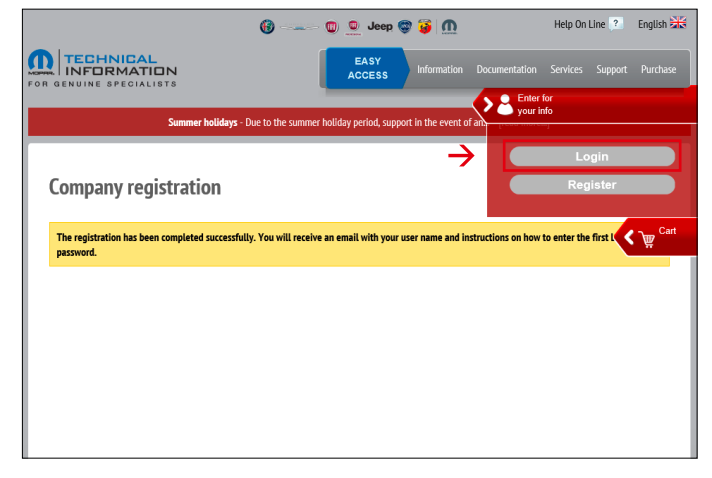

**Primo accesso, passo 1** – Clicccare Click "Accedi" per andare sul sito FCA. Fonte: https://www.technicalinformation.fiat.com/tech-info-web/web/index.do (visitato il 26 Agosto 2019)

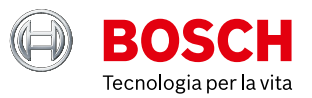

## 1.7 Login sulla pagina web FCA

Dopo il reindirizzamento alla pagina web FCA, inserire le credenziali di login per utilizzare l'account.

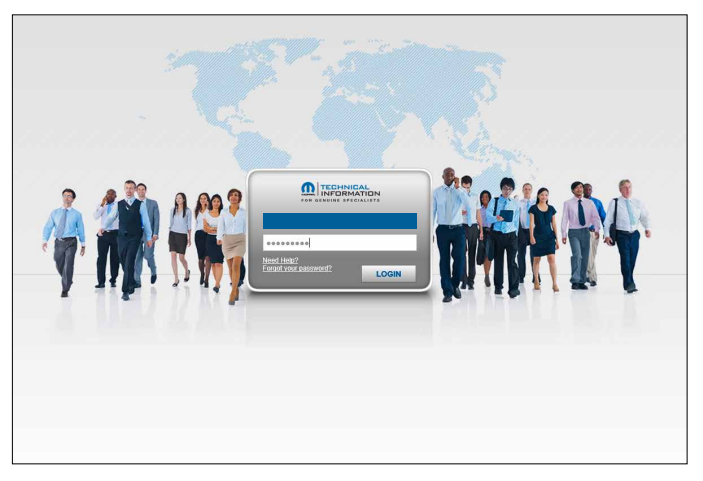

Primo accesso, passo 2 - Effetturare il primo login inserendo username e password.

## 1.8 Home

Dopo aver effettuato il login, comparirà la pagina di benvenuto. Qui si può cambiare la password, avere una panoramica delle sue informazioni personali come appunti e novità e c'è la possibilità di entrare in contatto diretto con l'assistenza clienti.

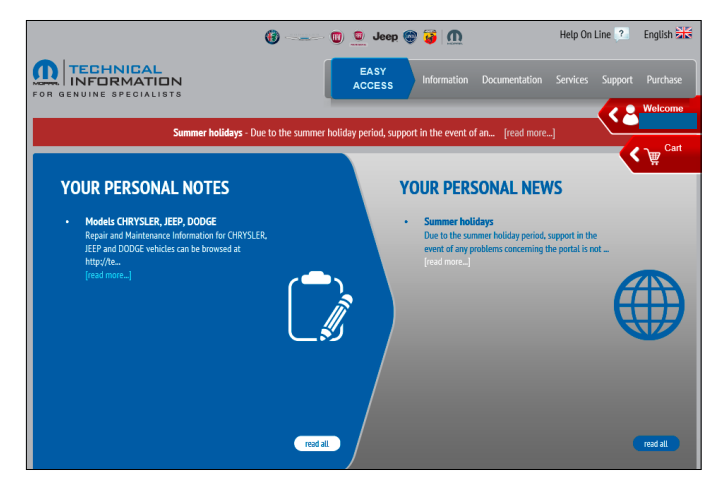

Pagina di benvenuto – Visualizza note, news ed altre funzioni riguardo all'account Fonte: https://www.technicalinformation.fiat.com/tech-info-web/web/index.do (visitato il 26 Agosto 2019)

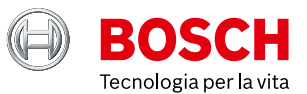

## 2. Ordine / Pagamento

#### 2.1 Effettuare un ordine

Per fare un nuovo ordine accedere cliccare nella zona "Benvenuto [Username]" e quindi su "Effettua un nuovo ordine".

| 🔞 🔘 👱 Jeep 🌚 🍯 👖                                                                                                    | Help On Line 🙎 English 🚟                                                               |
|----------------------------------------------------------------------------------------------------|----------------------------------------------------------------------------------------|
| TECHNICAL<br>INFORMATION<br>R GENUINE SPECIALISTS                                                                                                    | Documentation Services Support Purchase                                                |
| Summer holidays . Due to the summer holiday paried support in the event o                                                                                                    |                                                                                        |
| Junnes Housey Doc to the Junnes Housey period, support in the event of                                                                                                    | You are logged in as                                                                   |
|                                                                                                    | logout                                                                                 |
| Services offered                                                                                                    | Change your profile<br>Your subscriptions<br>Your orders                               |
| Scifico Sileica                                                                                                    | Vehicle identification                                                                 |
| These items can only be accessed by logged in registered users and change according to the user's profile in or<br>services which are not useful for the user's business.                                                                                                    | der to a Make a new order on searching for                                             |
| The complete list of services is:                                                                                                    |                                                                                        |
| ① On-board documentation: access to the portal containing the electronic copies of the on-board docum<br>PROFESSIONAL, ABARTH brands. The documentation can be browsed by brand, VIN or, in some countries,                                                                                           | PER YOUR NOTES (read all                                                               |
| (f) Training courses: access to the training portal. Specific registration is needed to access the dedicated p<br>this website). The courses are subject to a charge.                                                                                                    | orfa Repair and Maintenance Information for<br>CHRYSLER, JEEP and DO<br>[read more]    |
| CLU update: operative instructions for accessing the various functions for updating, configuring and initia of VCIs which passed a validation process and are perfectly compatible with FGA software is available.                                                                                    | YOUR NEWS (read all                                                                    |
| Tools and Equipment: access to the portal for purchasing and renting specific tools for repairing FIAT,      ABARTH vehicles and the generic equipment recommended by FGA.                                                                                                    | ALF Summer holidays<br>Due to the summer holiday period, support in the<br>event of an |
| Technical Help Desk: Information and instructions for accessing the FGA Technical Help Desk for assistan<br>PROFESSIONAL and ABARTH vehicles.                                                                                                    | (read more]                                                                            |
| Download data: area dedicated to users who have subscribed a commercial agreement for re-publishing F<br>and ABARTH databases or catalogues or who have requested access to the FGA spare parts price list. A specent of the FGA spare parts price list. A specent of the FGA spare parts price list. | IAT, ALFA ROMEO, LANCIA, FIAT PA                                                       |
| NCI validation: test environment for users who have subscribed a commercial agreement for validating the                                                                                                    | tir MVCI ISO22900-2. A specific login is needed.                                       |

Nuovo ordine – Cliccare su "Effettua un nuovo ordine" per creare il primo ordine. Fonte: https://www.technicalinformation.fiat.com/tech-info-web/web/index.do (visitato il 26 Agosto 2019)

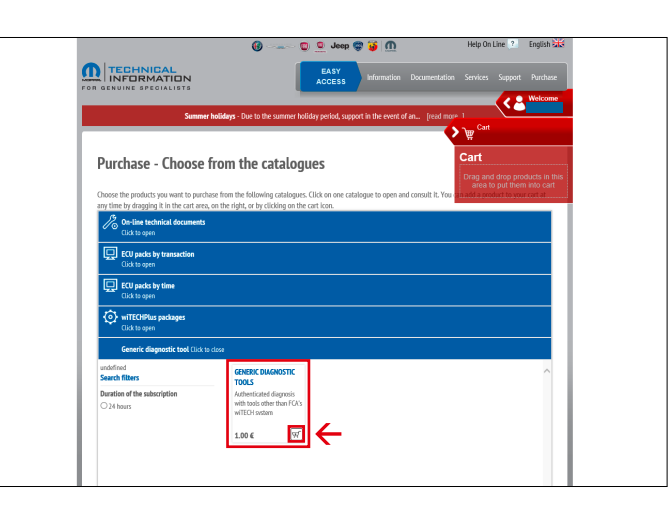

Generic Diagnostic Tools – Ecco come acquistare l'abilitazione. Fonte: https://www.technicalinformation.fiat.com/tech-info-web/web/index.do (visitato il 26 Agosto 2019)

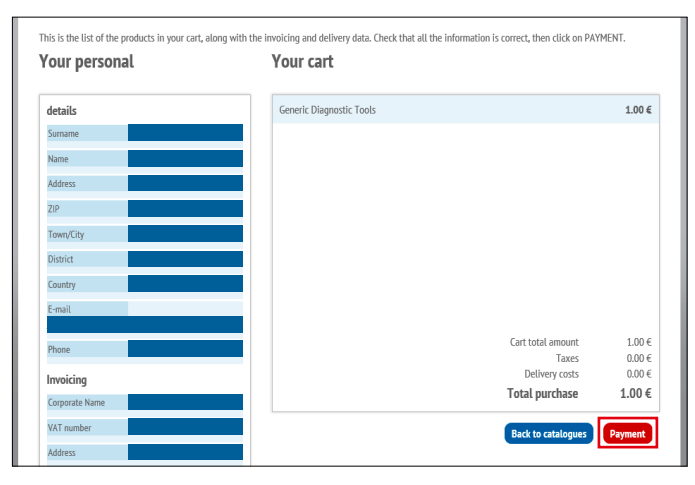

Panoramica carrello – Controllare le informazioni ed avviare il pagamento. Fonte: https://www.technicalinformation.fiat.com/tech-info-web/index.do (visitato il 26 Agosto 2019)

## 2.2 Generic Diagnostic Tools

Per acquistare un'abilitazione (24h) per tool diagnostici cliccare su "Generic diagnostic tool" e quindi aggiungere al carrello.

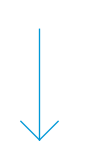

#### 2.3 Panoramica carrello

Dopo aver a effettuato l'ordine si può consultare il carrello per verificare se le informazioni sono corrette. Dopodiché, cliccare su "Pagamento" per iniziare il processo di pagamento. Contestualmente si riceverà una e-mail di conferma che include il numero d'ordine.

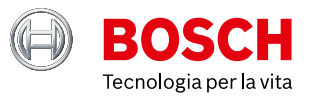

#### 2.4 Metodi di pagamento

Dopo aver creato l'ordine, è possibile scegliere tra due metodi di pagamento. A seconda delle proprie preferenze si può selezionare xPay o PayPal.

| INFORMATION      | EASY<br>ACCESS Information Documentation Services Sup                                     |         |
|------------------|-------------------------------------------------------------------------------------------|---------|
|                  |                                                                                           | Welcome |
| Si               | ammer holidays - Due to the summer holiday period, support in the event of an [read more] | Cart    |
|                  |                                                                                           | ( Å     |
| Payment          |                                                                                           |         |
|                  |                                                                                           |         |
| Data for payment |                                                                                           |         |
| [                | xPay                                                                                      |         |
| XPay             | Payment platform for the Cartasi circuit with a credit card, possibly also a pre-         |         |
|                  | paid card.<br>pay on xPay ⇒                                                               |         |
|                  |                                                                                           |         |
|                  | PayPal                                                                                    |         |
| PayPal           | The best virtual wallet payment platform that makes it possible to use a                  |         |
|                  | credit card or pre-paid card, or even a bank account, as payment circuits.                |         |
|                  |                                                                                           |         |
|                  |                                                                                           |         |
|                  |                                                                                           |         |

**Metodi di pagamento** – Si può scegliere tra xPay e PayPal. Fonte: https://www.technicalinformation.fiat.com/tech-info-web/web/index.do (visitato il 26 Agosto 2019)

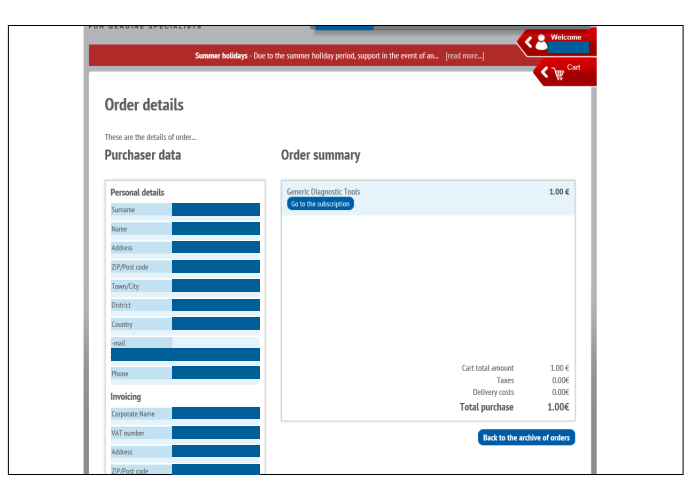

Riepilogo ordine – Panoramica di quanto acquistato. Fonte: https://www.technicalinformation.fiat.com/tech-info-web/web/index.do (visitato il 26 Agosto 2019)

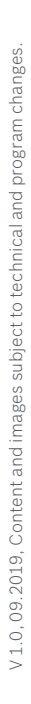

#### 2.5 Panoramica acquisto

Dopo aver effettuato il pagamento, si riceverà un riepilogo dei prodotti acquistati.

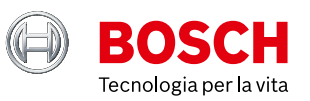

## 3. Attivazione

## 3.1 Primo passo dell'attivazione dell'account

Per attivare l'account prima cliccare "Benvenuto [username]". Dopodiché cliccare su "I tuoi abbonamenti", quindi su "Generic diagnostic tool". Bisogna poi cliccare su "Da attivare".

## Importante:

Cliccare sulla freccia anziché sulla parola, altrimenti il pulsante non reagisce.

|                                                                                                    | 🔞 🕲 👱 Jeep 🦃                                                                                    | 🤪 🔟                                                                       | Help On L                                                                                                  | ine ? English 🚟                  |
|----------------------------------------------------------------------------------------------------|-------------------------------------------------------------------------------------------------|---------------------------------------------------------------------------|----------------------------------------------------------------------------------------------------|----------------------------------|
|                                                                                                    | EASY<br>ACCESS                                                                                  |                                                                           |                                                                                                    |                                  |
| Commente da Maria                                                                                                    |                                                                                                 |                                                                           | (                                                                                                    | Kelcome                          |
| Summer noudays - t                                                                                                    | pue to the summer holiday period, support                                                       | t in the event of an                                                      | [read more]                                                                                                | Cart                             |
| The list of your subscriptions follows. Check the act Technical Documents wTECHPlus packages To configure @ To activate: @ On | Vation, validity, and expiry status. Click fo<br>Generic diagnostic tool ECU packs<br>Cancelled | or more information ab<br>by transaction ECI<br>Product sh<br>the list at | out the single subscription<br>U packs by time<br>neet. Select one of the sub<br>the side for more informa | n.<br>bscriptions from<br>titon. |

Attivazione account – Attivare l'abbonamento cliccando "Da attivare". Fonte: https://www.technicalinformation.fiat.com/tech-info-web/web/index.do (visitato il 26 Agosto 2019)

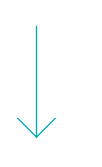

#### 3.2 Passo successivo abilitazione account

Dopo aver completato il primo passo, si avrà una panoramica della sottoscrizione che si è scelto di attivare. Si può controllare se le informazioni sono corrette. Cliccando su "Diagnostic Tools" si completerà l'accesso.

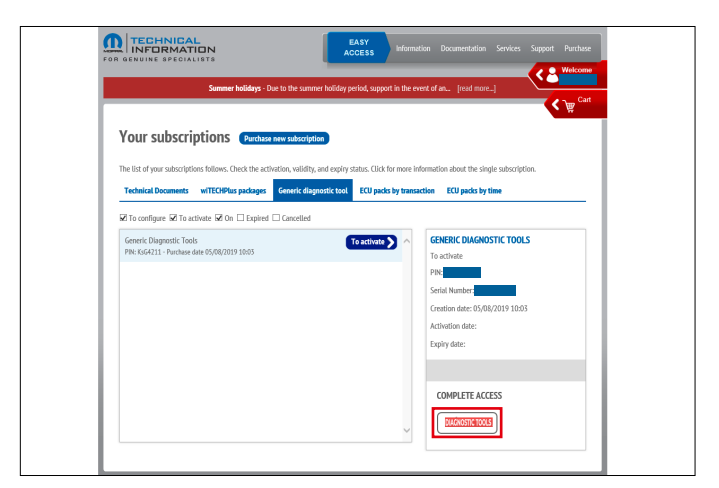

Attivazione account passo successivo – Verificare e procedere. Fonte: https://www.technicalinformation.fiat.com/tech-info-web/web/index.do (visitato il 26 Agosto 2019)

#### 3.3 Passo finale abilitazione account

Dopo aver completato l'accesso, si verrà indirizzati alla pagina successiva dove si può effettuare l'ultimo passo per l'attivazione. Cliccare sul link evidenziato in giallo e l'account sarà attivato e pronto per essere utilizzato per le successive 24 ore.

| EASY<br>ACCESS<br>day period, sup<br>requirin | Information<br>apport in the even<br><b>g authen</b><br>d by third-party | n Documenta<br>at of an (read<br>tication o<br>retailers. | ation Services<br>I more_]<br>In FCA sys | s Support Purcha<br>کو کو کو کو<br>کو کو کو کو<br>کو کو کو کو کو کو کو کو کو کو کو کو کو ک |
|-----------------------------------------------|--------------------------------------------------------------------------|-----------------------------------------------------------|------------------------------------------|--------------------------------------------------------------------------------------------|
| day period, sup<br>requirin<br>ftware provide | oport in the even                                                        | nt of an [read                                            | 1 more_]<br>In FCA sys                   | welcon<br>welcon<br>welcon<br>welcon                                                       |
| day period, sup<br>requirin                   | poort in the even                                                        | tt of an [read                                            | n FCA sys                                | <b>ে</b> ে ে <sup>Ca</sup>                                                                 |
| <b>requirin</b>                               | <b>g authen</b><br>d by third-party                                      | tication o                                                | n FCA sys                                | tems for                                                                                   |
|                                               |                                                                          |                                                           |                                          |                                                                                            |
|                                               |                                                                          |                                                           |                                          |                                                                                            |
| authorizatio                                  | n for authen                                                             | ication on FC                                             | CA systems, bi                           | ut there are                                                                               |
|                                               |                                                                          |                                                           |                                          |                                                                                            |
|                                               |                                                                          |                                                           |                                          |                                                                                            |
|                                               |                                                                          |                                                           |                                          |                                                                                            |

Attivazione account passo finale – Attivate l'account per le prossime 24 ore. Fonte: https://www.technicalinformation.fiat.com/tech-info-web/web/index.do (visitato il 26 Agosto 2019)